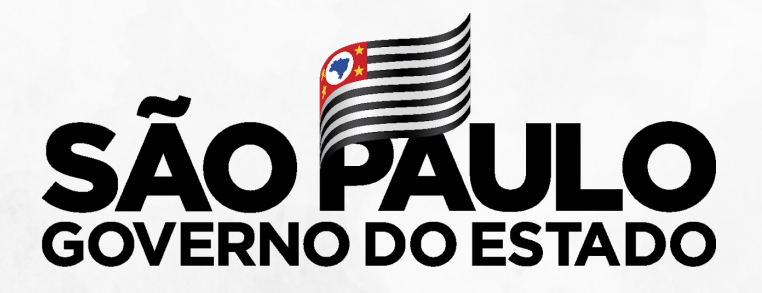

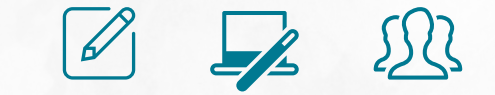

#### ATRIBUIÇÃO ORIENTAÇÃO PARA ESCOLAS

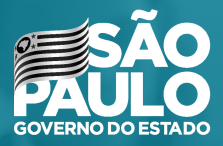

#### | REVISÃO CONCEITUAL | NOVO ENSINO MÉDIO

#### IMPLEMENTAÇÃO

A partir de 2021, ocorrerá a implementação gradual do currículo, iniciando apenas pela 1ª série

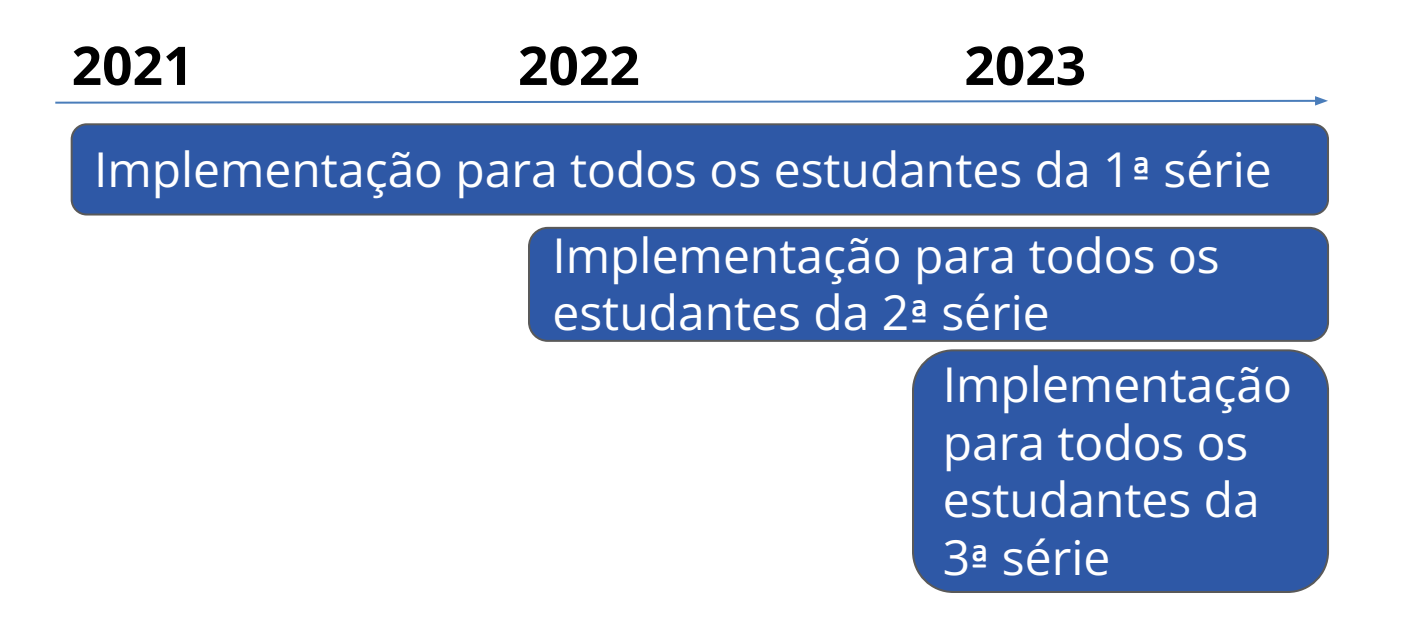

#### EXPANSÃO DA CARGA HORÁRIA DIURNO

Carga horária - aulas por semana

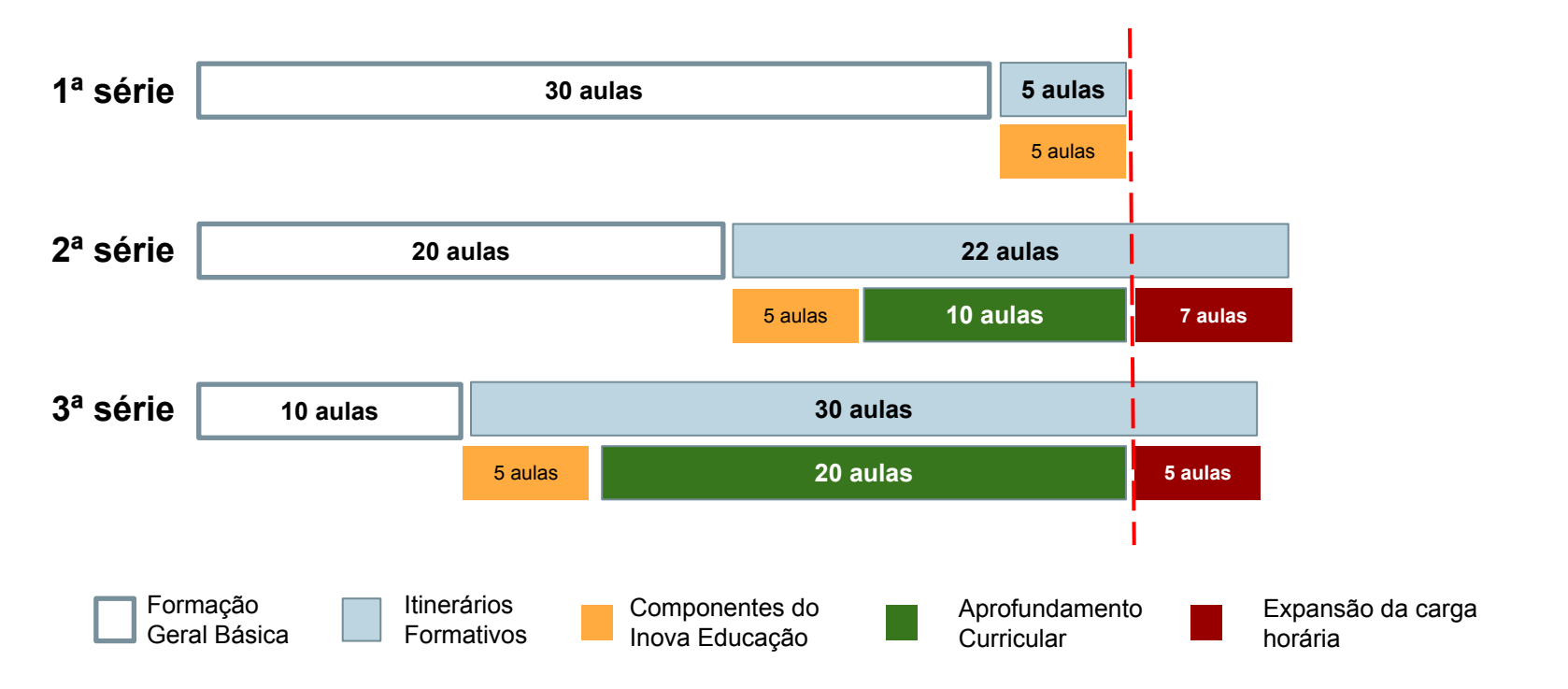

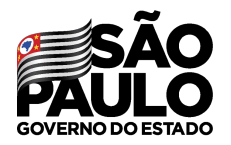

Secretaria de Educação

T*ipo de Ensino:* os componentes de **Ensino Médio** aparecerão em 3 tipos de ensino:

- Ensino Médio (componentes "antigos")
- Itinerário Formativo (componentes "novos")
- Expansão Novo Ensino Médio

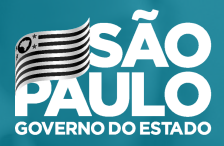

#### CRONOGRAMA

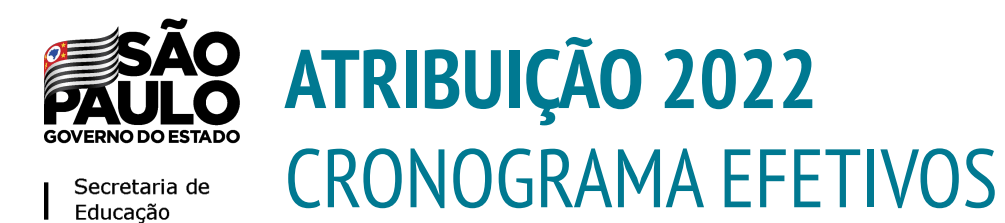

29/11 - Atribuição de Projetos (POC, PROATEC, PCAE, Sala de Leitura, e PA)

30/11 - Manifestação de interesse - Docentes Efetivos

01/12 - Atribuição no sistema

02/12 - Associação  $\rightarrow$  Ajustes da atribuição do dia anterior

03/12 - Manifestação de interesse - Docentes Efetivos (DE)

06/12 - Atribuição no sistema (DE)

07/12 - Associação → Ajustes da atribuição do dia anterior (DE)

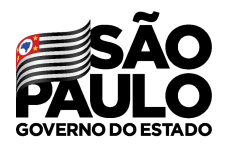

**ATRIBUIÇÃO 2022** CRONOGRAMA ESTÁVEIS

Secretaria de Educação

10/12 - Manifestação de interesse - Docentes Estáveis

13/12 - Atribuição no sistema (Escola)

14/12 - Associação  $\rightarrow$  Ajustes da atribuição do dia anterior

15/12 - Manifestação de interesse - Docentes Estáveis (DE)

16/12 - Atribuição no sistema (DE)

17/12 - Associação → Ajustes da atribuição do dia anterior (DE)

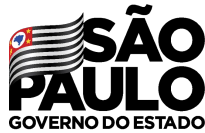

### ATRIBUIÇÃO 2022 CRONOGRAMA CONTRATADOS E CANDIDATOS À CONTRATAÇÃO

18, 19 e 20/12 - Manifestação de interesse - Docentes contratados e candidatos à contratação

21 e 22/12 - Atribuição no sistema

23/12 - Associação  $\rightarrow$  Ajustes da atribuição do dia anterior

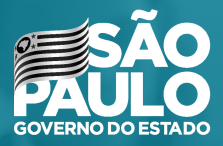

#### ATRIBUIÇÃO NÍVEL DE ESCOLA Diretor e Vice Diretor de Escola

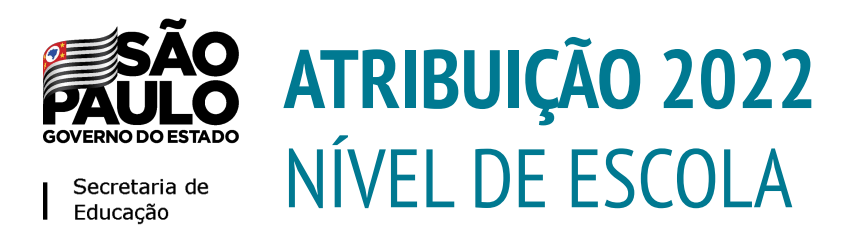

- 1. Conferência do Saldo 29/11
- 2. Atribuição 01/12
- 3. Associação 02/12

A atribuição será gerada a partir da manifestação de interesse dos docentes no dia 30/11

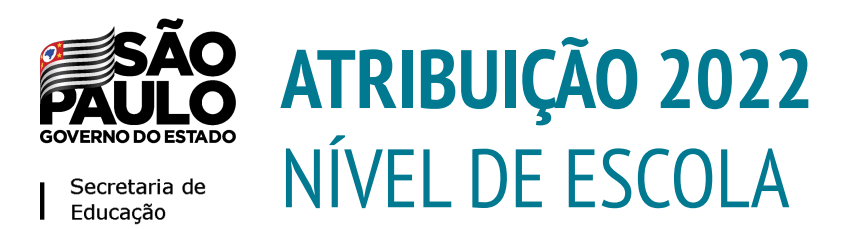

- 1. Conferência do Saldo 29/11
- 2. Atribuição 01/12
- 3. Associação 02/12

A atribuição será gerada a partir da manifestação de interesse dos docentes no dia 30/11

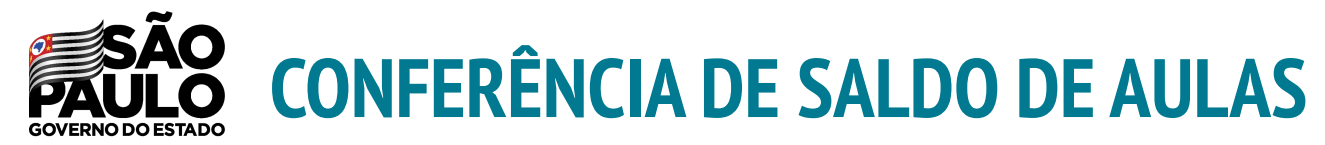

| Atribuição Inicial                  | - |
|-------------------------------------|---|
| 1 - Conferência/recurso de pontos   |   |
| 2 - Inscrição                       |   |
| 5- Histórico Atribuição - Professor |   |
| Administrativo                      | - |
| Alteração Jornada Inscrição         |   |
| Classificação                       |   |
| Conferência Saldo Aulas - 2022      |   |
| Consulta Interessados - 2022        |   |

Para este procedimento deve-se utilizar o submenu **Conferência de Saldo - 2022**.

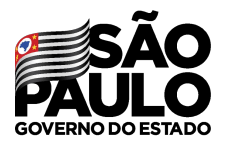

Secretaria de Educação

#### Conferência de Saldo de Aulas - 2022

|                        |                                                    | Diretoria:     | CENTRO -                             |        |                      |                      |            |               |             |                  |
|------------------------|----------------------------------------------------|----------------|--------------------------------------|--------|----------------------|----------------------|------------|---------------|-------------|------------------|
|                        |                                                    | Escola:        | Selecione •                          |        |                      |                      |            |               |             |                  |
|                        | Disciplina Equ                                     | uivalente:     | Selecione                            |        |                      |                      |            |               |             |                  |
|                        | s                                                  | Semestre:      | Primeiro Semestre 🕶                  | ]      |                      |                      |            |               |             |                  |
|                        |                                                    |                |                                      |        |                      |                      |            |               |             | Pesquisar        |
|                        |                                                    |                | Selecione                            | -      |                      |                      |            |               |             |                  |
|                        |                                                    |                | Primeiro Semestre                    |        |                      |                      |            |               |             |                  |
| 8                      |                                                    |                | Segundo Semestre                     |        |                      | Escolher Colu        | nas 🛛 🖨 Ir | nprimir 🛛 🗮 G | ierar Excel | Gerar PDF        |
|                        |                                                    |                | Anual                                |        |                      |                      |            |               | -           |                  |
| Mostrar 10 - registros |                                                    |                |                                      |        |                      |                      |            | F             | iltro       |                  |
| Escola 斗               | Disciplina Equivalente 1                           | Di             | sciplina 11                          | Tumo 🎝 | Tipo de Ensino 🛛 🕸   | Semestre 👫           | Detalhes   | Observação    | Atribuir    | Excluir/Reverter |
| AFRANIO PEIXOTO        | Tradições culturais                                | Tradi          | ções culturais                       | MANHA  | ITINERÁRIO FORMATIVO | Primeiro<br>Semestre | ٩          | 1             | ıС          | â                |
| AFRANIO PEIXOTO        | Práticas corporais de lutas: heranças<br>culturais | Práticas corpo | rais de lutas: heranças<br>culturais | MANHA  | ITINERÁRIO FORMATIVO | Primeiro<br>Semestre | Q          | 1             | ic          | <b>1</b>         |
| AFRANIO PEIXOTO        | Ressignificando a formação do povo<br>brasileiro   | Ressignifican  | do a formação do povo<br>brasileiro  | MANHA  | ITINERÁRIO FORMATIVO | Primeiro<br>Semestre | ۹          | 1             | ic          | â                |
| AFRANIO PEIXOTO        | Diálogos com a Literatura: a cultura em Contexto   | Diálogos com a | Literatura: a cultura em<br>contexto | MANHA  | ITINERÁRIO FORMATIVO | Primeiro<br>Semestre | Q          | 1             | B           | â                |
| AFRANIO PEIXOTO        | A cultura e seus sentidos                          | A cultura      | a e seus sentidos                    | MANHA  | ITINERÁRIO FORMATIVO | Primeiro<br>Semestre | Q          | 1             | B           | â                |
|                        |                                                    |                |                                      |        |                      |                      |            |               |             |                  |

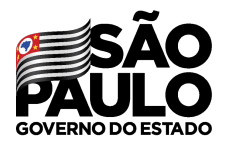

Secretaria de Educação

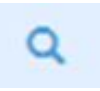

Detalhes sobre as turmas disponíveis É possível excluir ou reverter o procedimento

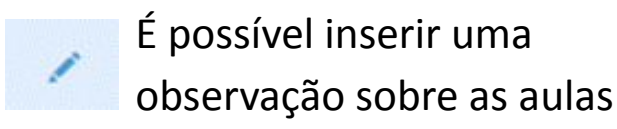

| no It      | Tipo de Ensino 🛛 👫   | Semestre 11          | Detalhes | Observação | Atribuir | Excluir/Reverter |
|------------|----------------------|----------------------|----------|------------|----------|------------------|
| ANHA       | ITINERÁRIO FORMATIVO | Primeiro<br>Semestre | ٩        | 1          | ıС       | ā                |
| <b>NHA</b> | ITINERÁRIO FORMATIVO | Primeiro<br>Semestre | ۹        | 1          | B        | Ē                |
| <b>NHA</b> | ITINERÁRIO FORMATIVO | Primeiro<br>Semestre | ۹        | 1          | ıС       | 茴                |
| ANHA       | ITINERÁRIO FORMATIVO | Primeiro<br>Semestre | ٩        | 1          | B        | ā                |
| ANHA       | ITINERÁRIO FORMATIVO | Primeiro<br>Semestre | ٩        | 1          | ıß       | â                |

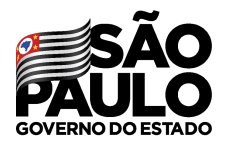

Secretaria de Educação

Ao abrir os detalhes serão apresentado todas as informações das aulas/turmas disponíveis para manifestação. Sendo possível também **Excluir** somente uma turma do saldo.

| s Saldo A                 | lulas                                               |                                                                                                    |                                                                                                    |                                                                                                    |                                                                                                    |                                                                                                    |                                                                                                    |                                                                                                    |                                    |                                                                                                    |
|---------------------------|-----------------------------------------------------|----------------------------------------------------------------------------------------------------|----------------------------------------------------------------------------------------------------|----------------------------------------------------------------------------------------------------|----------------------------------------------------------------------------------------------------|----------------------------------------------------------------------------------------------------|----------------------------------------------------------------------------------------------------|----------------------------------------------------------------------------------------------------|------------------------------------|----------------------------------------------------------------------------------------------------|
|                           |                                                     |                                                                                                    |                                                                                                    |                                                                                                    | Escolhe                                                                                                    | er Colunas                                                                                                    | 🖨 Imprii                                                                                                    | mir 📔 🏭 Gera                                                                                                    | ar Excel                           | Gerar PDF                                                                                                    |
| 10 🕶 reg                  | gistros                                             |                                                                                                    |                                                                                                    |                                                                                                    |                                                                                                    |                                                                                                    |                                                                                                    | Filtro                                                                                                    |                                    |                                                                                                    |
| Disciplina                | Turno                                               | Tipo de<br>Ensino                                                                                                    | ↓†<br>Turma                                                                                                    | \$Semestre                                                                                                    | N.<br>Classe                                                                                                    | Subst. <sup>1</sup> 1                                                                                                    | Qtde. <sup>‡†</sup><br>Aulas                                                                                                    | Qtde. I†<br>Aulas<br>Expansão                                                                                                    | Atribuir                           | Excluir/Reverter                                                                                                    |
| Construção<br>Sustentável | MANHA                                               | ITINERÁRIO<br>FORMATIVO                                                                                                    | NÃO<br>SERIADO<br>I3 MANHA<br>2º<br>SEMESTRE                                                                                                    | Segundo<br>Semestre                                                                                                    | 262431950                                                                                                    |                                                                                                    | 4                                                                                                    | 0                                                                                                    | ıС                                 | 盦                                                                                                    |
| Construção<br>Sustentável | MANHA                                               | ITINERÁRIO<br>FORMATIVO                                                                                                    | NÃO<br>SERIADO<br>14 MANHA<br>2º<br>SEMESTRE                                                                                                    | Segundo<br>Semestre                                                                                                    | 262432446                                                                                                    |                                                                                                    | 4                                                                                                    | 0                                                                                                    | G                                  | 盦                                                                                                    |
| 10                        | N.                                                  |                                                                                                    |                                                                                                    |                                                                                                    |                                                                                                    |                                                                                                    |                                                                                                    |                                                                                                    | 1                                  | •                                                                                                    |
| s 1 a 2 de 2              |                                                     |                                                                                                    |                                                                                                    |                                                                                                    |                                                                                                    |                                                                                                    |                                                                                                    |                                                                                                    | Anterio                            | r 1 Seguinte                                                                                                    |
|                           | 10 → reg<br>Disciplina<br>Construção<br>Sustentável | <ul> <li>S Saldo Aulas</li> <li>10 → registros</li> <li>Disciplina Turno</li> <li>Construção Sustentável MANHA</li> <li>Construção Sustentável MANHA</li> <li>s 1 a 2 de 2</li> </ul> | IO     registros       Disciplina     Turno     Tipo de<br>Ensino       Construção<br>Sustentável     MANHA     ITINERÁRIO<br>FORMATIVO       Construção<br>Sustentável     MANHA     ITINERÁRIO<br>FORMATIVO | 10 registros         10 registros         Disciplina       Turno       Tipo de<br>Ensino       Irrana         Construção<br>Sustentávei       MANHA       ITINERÁRIO<br>FORMATIVO       NÃO<br>SERIADO<br>I3 MANHA<br>2º<br>SEMESTRE         Construção<br>Sustentávei       MANHA       ITINERÁRIO<br>FORMATIVO       NÃO<br>SERIADO<br>I3 MANHA<br>2º<br>SEMESTRE         Construção<br>Sustentávei       MANHA       ITINERÁRIO<br>FORMATIVO       NÃO<br>SEMESTRE | 10 registros         Disciplina       Turno       Tipo de Ensino       Turma       11         Construção Sustentável       MANHA       ITINERÁRIO FORMATIVO       NÃO SERIADO I3 MANHA Semestre SEMESTRE       Segundo Semestre Semestre SEMESTRE         Construção Sustentável       MANHA       ITINERÁRIO FORMATIVO       NÃO SERIADO SERIADO SERIADO SERIADO SEMESTRE       Segundo Semestre SEMESTRE         Construção Sustentável       MANHA       ITINERÁRIO SERIADO SERIADO SEMESTRE       Segundo Semestre SEMESTRE | Il registros<br>■ Escolhe<br>Il registros<br>■ Turno Tipo de Ensino Il Turma Semestre II Classe<br>Construção MANHA ITINERÁRIO SERIADO<br>Sustentável MANHA ITINERÁRIO SERIADO<br>Sustentável MANHA ITINERÁRIO SERIADO<br>Sustentável MANHA ITINERÁRIO SERIADO<br>Sustentável MANHA ITINERÁRIO SERIADO<br>14 MANHA Semestre Semestre S | I registros<br>Disciplina Turno Tipo de Ensino Variante Semestre I Classe Segundo Semestre 262431950<br>Construção Sustentável MANHA ITINERÁRIO SERIADO I3 MANHA 2°<br>Sustentável MANHA ITINERÁRIO SERIADO I4 MANHA 2°<br>Sustentável MANHA ITINERÁRIO SERIADO 14 MANHA 2°<br>SEMESTRE VARIANO Semestre 262432446 Juli | In Saldo Aulas<br>III € Escolher Colunas III Escolher Colunas III III Escolher Colunas III Columa III III Escolher Colunas III Columa III III Escolher Colunas III Columa III III Escolher Colunas III Columa III III Escolher Colunas III Columa III III Escolher Columa III III Escolher Columa III III Escolher Columa III III Escolher Columa III III Escolher Columa III III Escolher Columa III III Escolher Columa III III Escolher Columa III III Escolher Columa III III Escolher Columa III III Escolher Columa III IIII Escolher Columa III IIII Escolher Columa III IIII Escolher Columa III IIII Escolher Columa III IIII Escolher Columa III IIII Escolher Columa III IIII Escolher Columa III IIII Escolher Columa III IIII Escolher Columa III IIII Escolher Columa IIII IIII Escolher Columa IIII IIII Escolher Columa III IIII Escolher Columa IIII IIII Escolher Columa IIII IIII Escolher Columa IIII IIII Escolher Columa IIII IIII Escolher Columa IIII IIII Escolher Columa IIII IIIII Escolher Columa IIII IIIII Escolher Columa IIIIIII Escolher Columa IIII IIIII Escolher Columa IIIIIIII Escolher Columa IIIIIIIII Escolher Columa IIIIIIIIIIIIIIIIIIIIIIIIIIIIIIIIIIII | I S Saldo Aulas<br>III ← registros | S Saldo Aulas         Imprimie I Gerar Excel         10 • registros       Filtro         Filtro         Disciplina       Turno       Tipo de Ensino       Turma       Semestre       Classe       Subst. <sup>11</sup> Otdee. <sup>11</sup> Otdee. <sup>11</sup> Atribuir         Construção       MANHA       ITINERÁRIO       NÃO<br>SERIADO       Segundo<br>SERIADO       262431950       4       0       10       10         Construção       MANHA       ITINERÁRIO       NÃO<br>SERIADO       Segundo<br>SERIADO       262431950       4       0       10       10         Construção       MANHA       ITINERÁRIO       NÃO<br>SERIADO       Segundo<br>SERIADO       262432446       4       0       10       10         Construção       MANHA       ITINERÁRIO       Segundo<br>SERIADO       262432446       4       0       10       10         Sustentávei       MANHA       ITINERÁRIO       Segundo<br>SERIADO       262432446       4       0       10       10         Statedtavei       NÃO       Segundo       Segundo       262432446       4       0       10       10 |

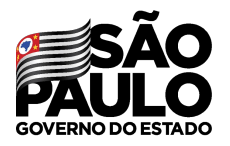

Secretaria de Educação

# Ao excluir é necessário inserir uma justificativa com no mínimo 20 caracteres, preencha o campo e clique em **Confirmar**.

| Remover Saldo de Aula                                                                                    | ×   |
|----------------------------------------------------------------------------------------------------|-----|
| Atenção! Insira o motivo de remover a turma 3ª SERIE A MANHA ANUAL (LINGUA PORTUGUESA) do saldo de aula. |     |
| Justificativa:                                                                                           | _   |
| teste                                                                                                    |     |
| A justificativa deve conter no mínimo 20 caracteres!                                                     |     |
| Fechar Confirm                                                                                           | nar |

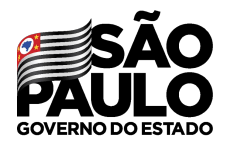

Secretaria de Educação

Após a exclusão, não será possível atribuir esta turma através do sistema online. O diretor pode excluir/reverter a situação clicando no ícone

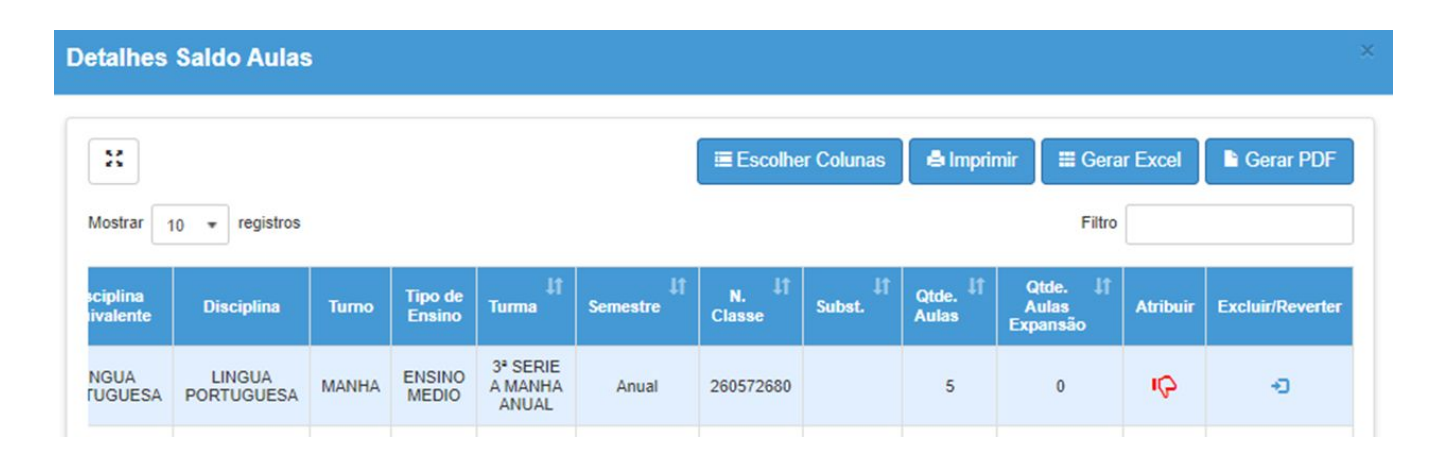

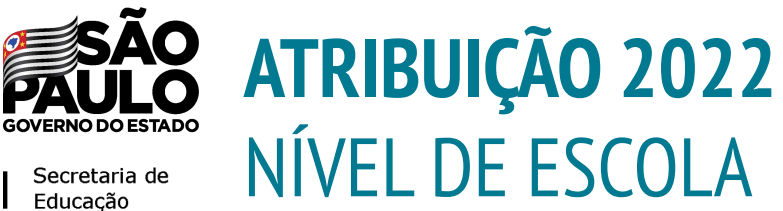

- 1. Conferência do Saldo 29/11
- Atribuição 01/12 2.
- 3. Associação 02/12

A atribuição será gerada a partir da manifestação de interesse dos docentes no dia 30/11

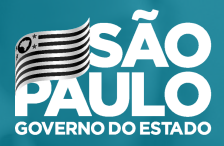

#### MANIFESTAÇÃO DE INTERESSE DOCENTES

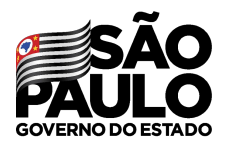

Secretaria de Educação

Após acessar o menu Atribuição Inicial, o docente deve clicar no submenu Manifestação de Interesse - 2022

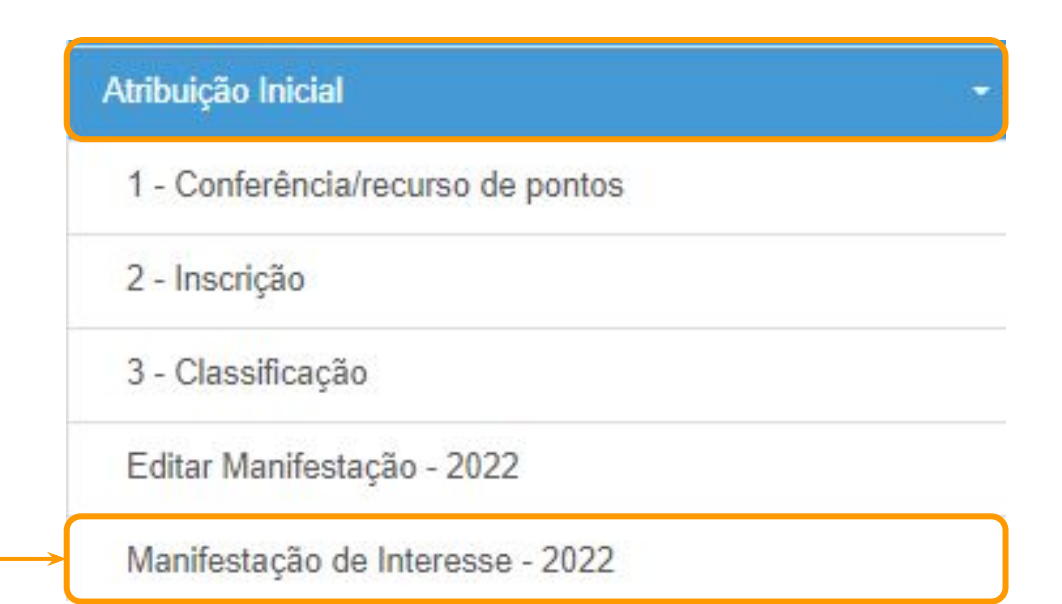

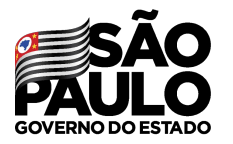

Manifestar Interesse - Atribuição Inicial

| ×                      |    |            |    |    |    |           |    | ≣ Escolher Colunas     | 🖨 Imprimir | 🔚 Gerar Exc | el 🕒   | Gerar PDF |
|------------------------|----|------------|----|----|----|-----------|----|------------------------|------------|-------------|--------|-----------|
| Mostrar 10 * registros |    |            |    |    |    |           |    |                        |            | Filtro      |        |           |
|                        | 41 |            | 4t | DI | lt | Categoria | 41 | Disciplina de Concurso | 11         | Sa          | ecione |           |
| 289.023.598-08         |    | 22256159-2 |    | 2  |    | A         |    | QUIMICA                |            |             | 0      |           |
| 4                      |    |            |    |    |    |           |    |                        |            |             |        |           |

No grid serão apresentadas as informações do docente.

O docente deverá selecionar o vínculo correto de acordo

com a etapa/fase.

Para realizar a manifestação de interesse, o docente deve

clicar no botão

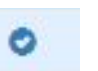

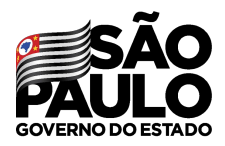

#### Será necessário responder às questões do pop-up apresentado e dar **Aceite nos Termos da Resolução**.

Μ

| ANIFESTAÇÃO | <b>DE INTERESSE</b> |
|-------------|---------------------|
|-------------|---------------------|

Caso manifeste interesse em turmas de mais de uma escola e seja classificado para ser atribuído em ambas, deseja dar aula nas 2 escolas ou ser atribuído apenas na escola que seja a 1ª em sua ordem de preferência?

#### Quantidade de Escolas

O Desejo ser atribuído em no máximo 1 mesma escola.

 O Desejo ser atribuído em mais de uma escola, conforme minha ordem de preferência.

#### Turno(s) em que deseja trabalhar:

Manhã
 Tarde
 Noite

Tipo(s) de Ensino em que deseja trabalhar:

Anos Iniciais

Anos Finais

Novo Ensino Médio

Aceite dos Termos da Resolução

Estou ciente dos termos da Resolução, que trata da atribuição de aulas, e desejo manifestar interesse para a atribuição de aulas.

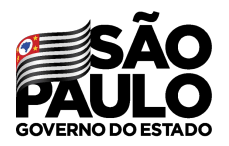

Secretaria de Educação

Serão apresentados os **dados do professor**. Para facilitar o contato com a unidade escolar, o docente poderá atualizar seu contato telefônico nesta etapa.

#### Manifestar Interesse - Atribuição Inicial

| Dados do servidor       |                        |
|-------------------------|------------------------|
| Nome:                   | ۲ )STA                 |
| Telefone(s):            | 243 🖍 Atualizar        |
| Diretoria:              | SANTOS                 |
| UA de Classificação:    | SAO FRANCISCO DE ASSIS |
| CPF:                    |                        |
| RG:                     |                        |
| DI:                     | 2                      |
| Categoria:              | A                      |
| Disciplina de Concurso: | QUIMICA                |

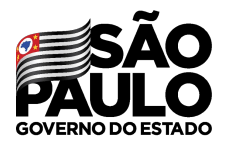

Secretaria de Educação

Na sequência, serão apresentadas as opções ao docente. Ele deve selecionar sua opção e clicar em **Pesquisar**.

|             |                        | Diretoria:  | SANTOS -               |
|-------------|------------------------|-------------|------------------------|
|             |                        | Escola:     | SAO FRANCISCO DE ASSIS |
| Dista is    | CANTOS                 | Semestre:   | Selecione              |
| Diretoria:  | SANTOS -               | Disciplina: | ≔ Selecione            |
| Escola:     | SAO FRANCISCO DE ASSIS | *           |                        |
| Semestre:   | Selecione              |             |                        |
| Disciplina: |                        |             |                        |
|             | Selecione              |             |                        |
|             |                        |             |                        |
|             | ANUAL                  |             |                        |

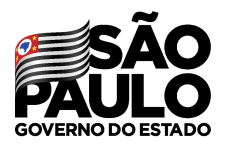

Secretaria de Educação

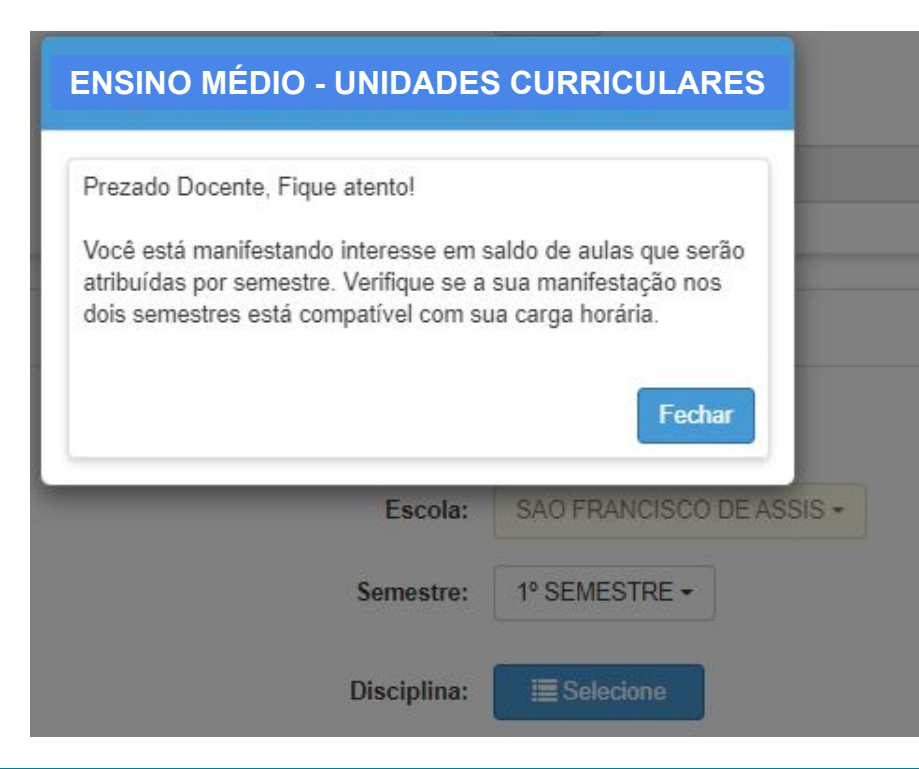

Ao selecionar um dos semestres será apresentado uma **mensagem de alerta** com as orientações sobre a atribuição das unidades curriculares.

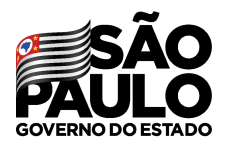

Secretaria de Educação

#### No grid são apresentadas as opções para manifestação de interesse.

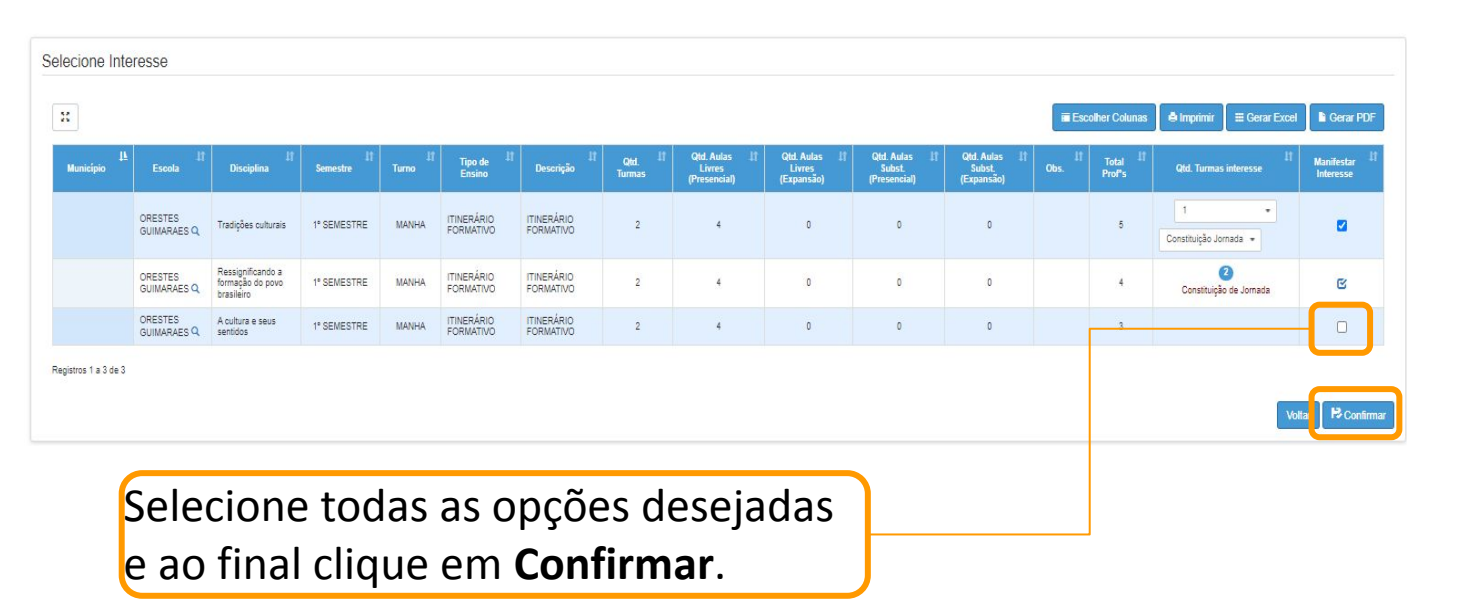

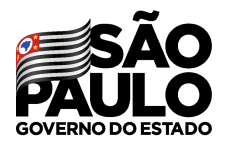

Secretaria de Educação

#### Ampliado.

| ↓†<br>Escola              | ↓†<br>Disciplina                                    | ↓†<br>Semestre | turno | Tipo de<br>Ensino       | ↓†<br>Descrīção         |
|---------------------------|-----------------------------------------------------|----------------|-------|-------------------------|-------------------------|
| ORESTES<br>GUIMARAES<br>Q | Tradições<br>culturais                              | 1º<br>SEMESTRE | MANHA | ITINERÁRIO<br>FORMATIVO | ITINERÁRIO<br>FORMATIVO |
|                           | Ressignificando<br>a formação do<br>povo brasileiro | 1º<br>SEMESTRE | MANHA | ITINERÁRIO<br>FORMATIVO | ITINERÁRIO<br>FORMATIVO |
| ORESTES<br>GUIMARAES<br>Q | A cultura e<br>seus sentidos                        | 1°<br>SEMESTRE | MANHA | ITINERÁRIO<br>FORMATIVO | ITINERÁRIO<br>FORMATIVO |
| 4                         |                                                     |                |       |                         |                         |

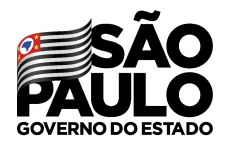

Secretaria de Educação

#### Ampliado.

| Qtd. <sup>11</sup><br>Turmas | Qtd. Aulas 41<br>Livres<br>(Presencial) | Qtd. Aulas 41<br>Livres<br>(Expansão) | Qtd. Aulas 4<br>Subst.<br>(Presencial) | Qtd. Aulas 41<br>Subst.<br>(Expansão) | Ups. 11 | Total <sup>↓†</sup><br>Prof⁰s | Qtd. Turmas interesse        | Manifestar <sup>‡</sup> †<br>Interesse |
|------------------------------|-----------------------------------------|---------------------------------------|----------------------------------------|---------------------------------------|---------|-------------------------------|------------------------------|----------------------------------------|
| 2                            | 4                                       | 0                                     | 0                                      | 0                                     |         | 5                             | 1  Constituição Jornada      |                                        |
| 2                            | 4                                       | 0                                     | 0                                      | 0                                     |         | 4                             | 2<br>Constituição de Jornada | ଝ                                      |
| 2                            | 4                                       | 0                                     | 0                                      | 0                                     |         | 3                             |                              |                                        |

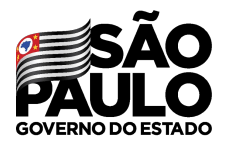

Secretaria de Educação

É possível escolher a **ordem de prioridade** das manifestações utilizando as setas **subir** e **descer**. Após esse procedimento, basta clicar em "Salvar".

| 8                      |                      |                        |                     |                         |                |                                      | [ ≡ E                              | Escolher Colur                       | nas 🛛 🖨 Im                         | primir          | III Gerar                   | Excel | 🕒 Ger  | ar PDF  |
|------------------------|----------------------|------------------------|---------------------|-------------------------|----------------|--------------------------------------|------------------------------------|--------------------------------------|------------------------------------|-----------------|-----------------------------|-------|--------|---------|
| cola <sup>11</sup>     | Lisciplina Li        | Semestre <sup>‡†</sup> | Turno <sup>‡†</sup> | Tipo 11<br>de<br>Ensino | Qtd.<br>Turmas | Qtd. Aulas<br>Livres<br>(Presencial) | Qtd. Aulas<br>Livres<br>(Expansão) | Qtd. Aulas<br>Subst.<br>(Presencial) | Qtd. Aulas<br>Subst.<br>(Expansão) | Total<br>Prof®s | Qtd.<br>Turmas<br>interesse | Subir | Descer | Excluir |
| NACIO<br>GUEL<br>TEFNO | LINGUA<br>PORTUGUESA | ANUAL                  | NOITE               | NOVO<br>EŅSINO<br>MÉDIO | 7              | 24                                   | 2                                  | 0                                    | 0                                  | . <b>.</b>      | 0                           | ÷     | +      | â       |
| NACIO                  | LINGUA<br>INGLESA    | ANUAL                  | NOITE               | NOVO<br>ENSINO<br>MÉDIO | 3              | 6                                    | 0                                  | 0                                    | 0                                  | - 22            | 0                           | +     | ÷      | â       |

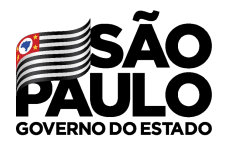

#### **MANIFESTAÇÃO DE INTERESSE** Editar manifestação

Durante o período previsto de manifestação de interesse, será possível editar as escolhas através do submenu **Editar Manifestação - 2022** 

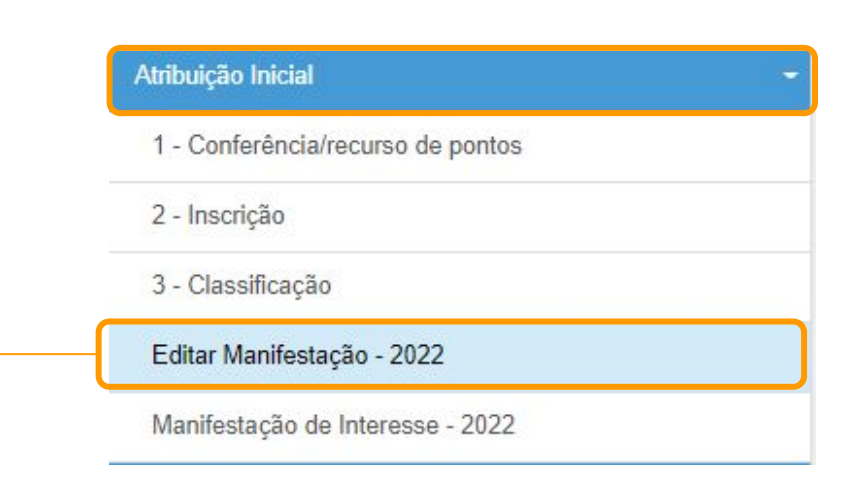

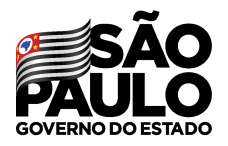

#### **MANIFESTAÇÃO DE INTERESSE** Editar manifestação

Para editar basta clicar no ícone

Editar Interesse - Atribuição Inicial

| 8                      |                     |    |     |    |      |    |    |           |    | Escolher Colunas 🛛 🖨 Imprimir | III Gerar Excel | 🕒 Gerar PDF  |
|------------------------|---------------------|----|-----|----|------|----|----|-----------|----|-------------------------------|-----------------|--------------|
| Mostrar 10 + registros |                     |    |     |    |      |    |    |           |    |                               | Filtro          |              |
| Diretoria 👫            | UA de Classificação | 11 | CPF | łt | RG 🌡 | DI | ţţ | Categoria | łſ | Disciplina de Concurso        | lt.             | Editar       |
|                        |                     |    |     |    |      |    |    |           |    | LINGUA PORTUGUESA             |                 |              |
|                        |                     |    |     |    |      |    |    |           |    | LINGUA PORTUGUESA             |                 | 1            |
| Registros 1 a 2 de 2   |                     |    |     |    |      |    |    |           |    |                               | Anterio         | r 1 Seguinte |

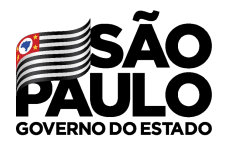

#### **MANIFESTAÇÃO DE INTERESSE** Editar manifestação

É possível editar todas as informações em destaque, após as mudanças basta clicar em **salvar**.

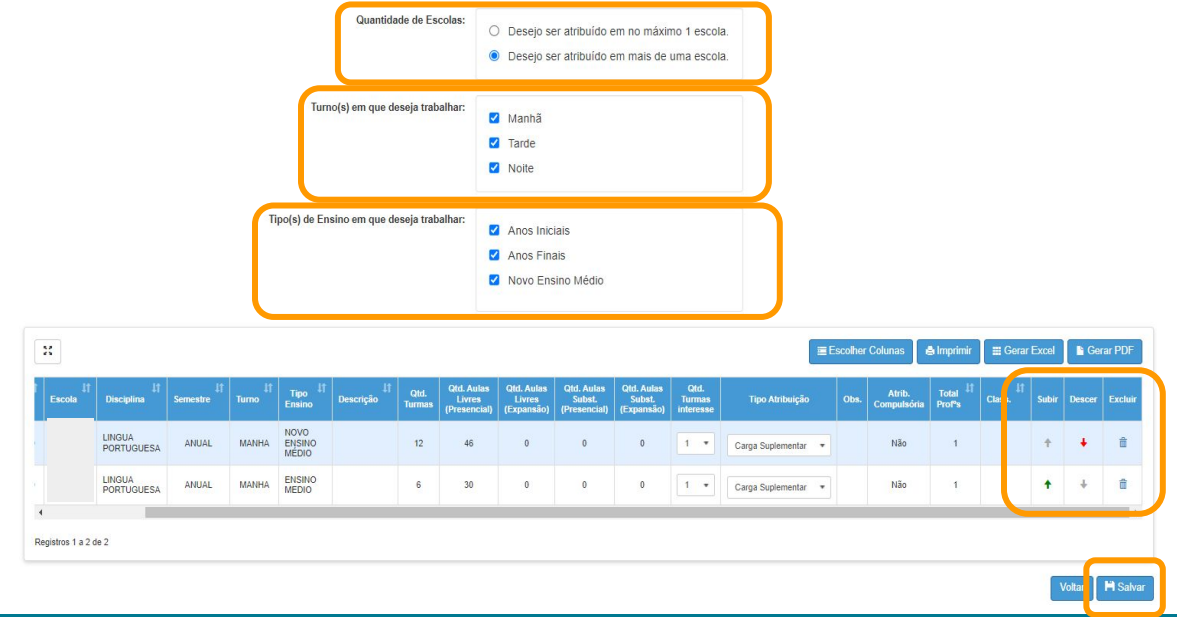

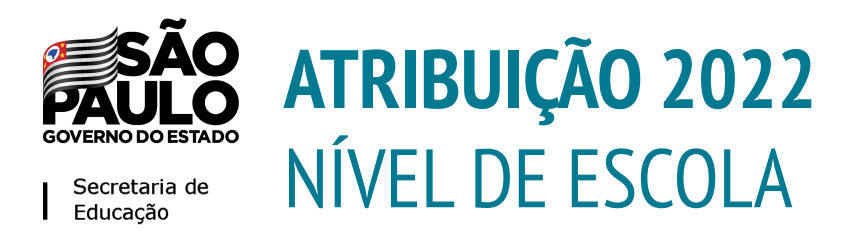

- 1. Conferência do Saldo 29/11
- 2. Atribuição 01/12
- 3. Associação 02/12

A atribuição será gerada a partir da manifestação de interesse dos docentes no dia 30/11

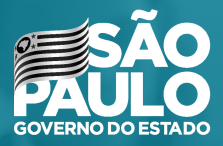

#### ATRIBUIÇÃO NÍVEL DE ESCOLA Diretor e Vice Diretor de Escola

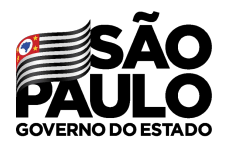

#### **DIRETORES E VICE-DIRETORES**

Secretaria de Educação

Ao entrarem na Secretaria Escolar Digital – SED, certifiquem-se de que estão logados com o perfil adequado para a realização dos processos.

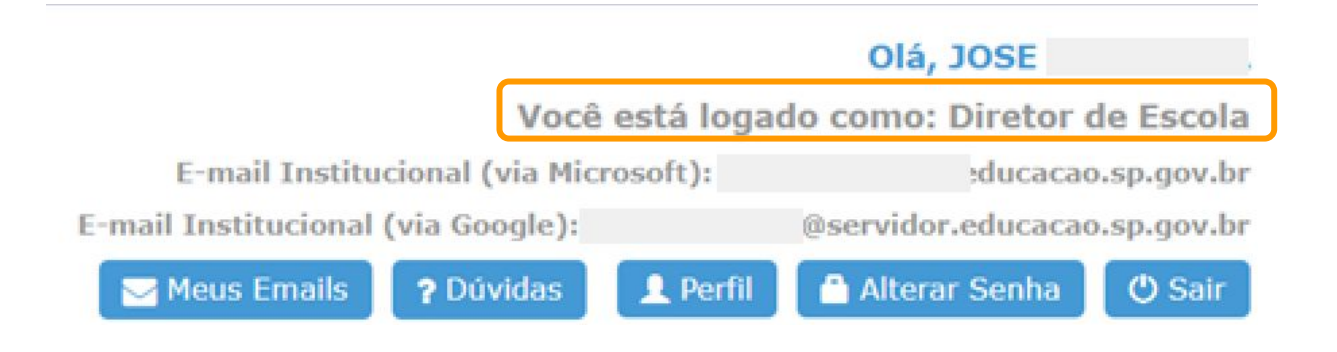

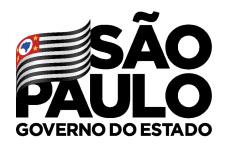

Secretaria de Educação

Após login na SED, clique em atribuição Inicial -> Administrativo -> **Realizar Atribuição - 2022** 

| 1 | Atribuição Inicial                  | • |
|---|-------------------------------------|---|
|   | 2 - Inscrição                       |   |
|   | 5- Histórico Atribuição - Professor |   |
|   | Administrativo                      | • |
|   | Editar Manifestação - 2022          |   |
|   | Manifestação de Interesse - 2022    |   |
|   | Realizar Atribuição - 2022          |   |

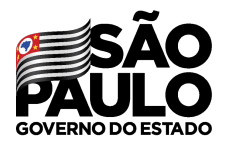

Secretaria de Educação

#### Selecionar os componentes curriculares que deseja atribuir

#### **Realizar Atribuição Inicial**

| Pesquisa                                 |                     |
|------------------------------------------|---------------------|
| Diretoria:                               | CENTRO -            |
| Escola:                                  | ORESTES GUIMARAES - |
| Disciplina:                              | i≣ Selecione        |
| Data do último processamento: 24/11/2021 |                     |
|                                          | Q Pesquisar         |

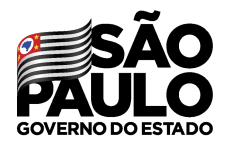

Secretaria de Educação

Na tela de seleção de disciplina, poderão visualizar todos os componentes curriculares presentes na Unidade Escolar.

| Selecione 👫 | Cod. ‡†<br>Disciplina | Disciplina                                         |
|-------------|-----------------------|----------------------------------------------------|
|             | 7200                  | LINGUAGENS CODIGOS E SUAS TECNOLOGIAS              |
|             | 7210                  | CIENCIAS DA NATUREZA MATEMATICA E SUAS TECNOLOGIAS |
|             | 7217                  | CIENCIAS DA NATUREZA E SUAS TECNOLOGIAS            |
|             | 7219                  | LINGUAGENS CODIGOS E SUAS TECNOLOGIAS              |

Salvar

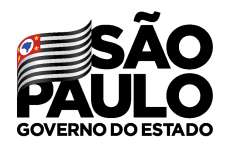

Secretaria de Educação

Realizada a pesquisa, será apresentado na tela o **saldo de aulas** dos componentes selecionados.

| ↓†<br>Escola         | Lî<br>Semestre | lî<br>Turno | ↓F<br>Tipo de Ensino | Qtd. <sup>11</sup><br>Turmas | Qtd. 11<br>Aulas<br>Livres | Qtd. 11<br>Aulas<br>Subst. | ا†<br>Disciplina                                                           | Total <sup>11</sup><br>Prof <sup>®</sup> s | Classif. | Atribuir        |
|----------------------|----------------|-------------|----------------------|------------------------------|----------------------------|----------------------------|----------------------------------------------------------------------------|--------------------------------------------|----------|-----------------|
| ORESTES<br>GUIMARAES | ANUAL          | MANHA       | NOVO ENSINO MÉDIO    | 10                           | 20                         | 0                          | SOCIOLOGIA                                                                 | 2                                          | ٩        | ×<br>(10)       |
| ORESTES<br>GUIMARAES | ANUAL          | MANHA       | NOVO ENSINO MÉDIO    | 10                           | 10                         | 0                          | TECNOLOGIA E INOVACAO                                                      |                                            | ٩        |                 |
| ORESTES<br>GUIMARAES | 2º SEMESTRE    | MANHA       | ITINERÁRIO FORMATIVO | 2                            | 4                          | 0                          | "Nós, robôs": as relações socioculturais e de<br>trabalho no mundo digital | 4                                          | ۹        |                 |
| ORESTES<br>GUIMARAES | 1º SEMESTRE    | MANHA       | ITINERÁRIO FORMATIVO | 2                            | 4                          | 0                          | A cultura e seus sentidos                                                  | 3                                          | ٩        | ×<br>(2)        |
| ORESTES<br>GUIMARAES | 1º SEMESTRE    | MANHA       | ITINERÁRIO FORMATIVO | 2                            | 4                          | 0                          | A influência da mídia no consumo dos jovens                                | 2                                          | ٩        | <b>★</b><br>(2) |

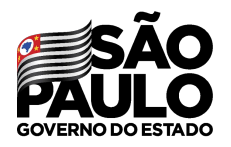

Secretaria de Educação

- Coluna *Tipo de Ensino:* os componentes de Ensino Médio aparecerão em 3 tipos de ensino:
  - Ensino Médio (componentes "antigos")
  - Itinerário Formativo (componentes "novos")
  - Expansão Novo Ensino Médio

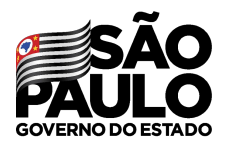

Secretaria de Educação

- Coluna *Total Profs:* os professores que manifestaram interesse na disciplina.
- Coluna *Classif*.: clicando no ícone possível visualizar a classificação para aquela disciplina
- Coluna Atribuir: clicando no ícone abre a tela para a atribuição (o número abaixo do ícone sinaliza a quantidade de turma(s) daquele componente).

O ícone 🔽 sinaliza que aquela disciplina já foi atribuída.

| Total <sup>↓†</sup><br>Prof⁰s | Classif. | Atribuir  |
|-------------------------------|----------|-----------|
| 2                             | ۹        | ×<br>(10) |
| 5                             | ٩        |           |
| 4                             | Q        | ~         |
| 3                             | ٩        | ×<br>(2)  |
| 2                             | Q        | ×<br>(2)  |

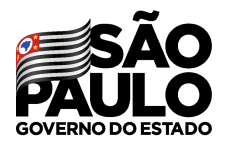

Secretaria de Educação

Ao clicar no ícone , o sistema mostrará a tela de atribuição contendo todas as informações do docente melhor classificado.

| Dados Professor          |                 |
|--------------------------|-----------------|
| Classificação:           | 1º Q Selecionar |
| Professor:               |                 |
| CPF:                     | Q               |
| DI:                      | 1               |
| Jornada (Atual / Opção): | BÁSICA / BÁSICA |
| Disciplina Concurso:     | EDUCACAO FISICA |
| Email:                   |                 |
| Telefone(s):             |                 |

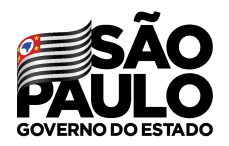

Secretaria de Educação

# Na sequência, estarão indicados os dados informados na manifestação de interesse do docente

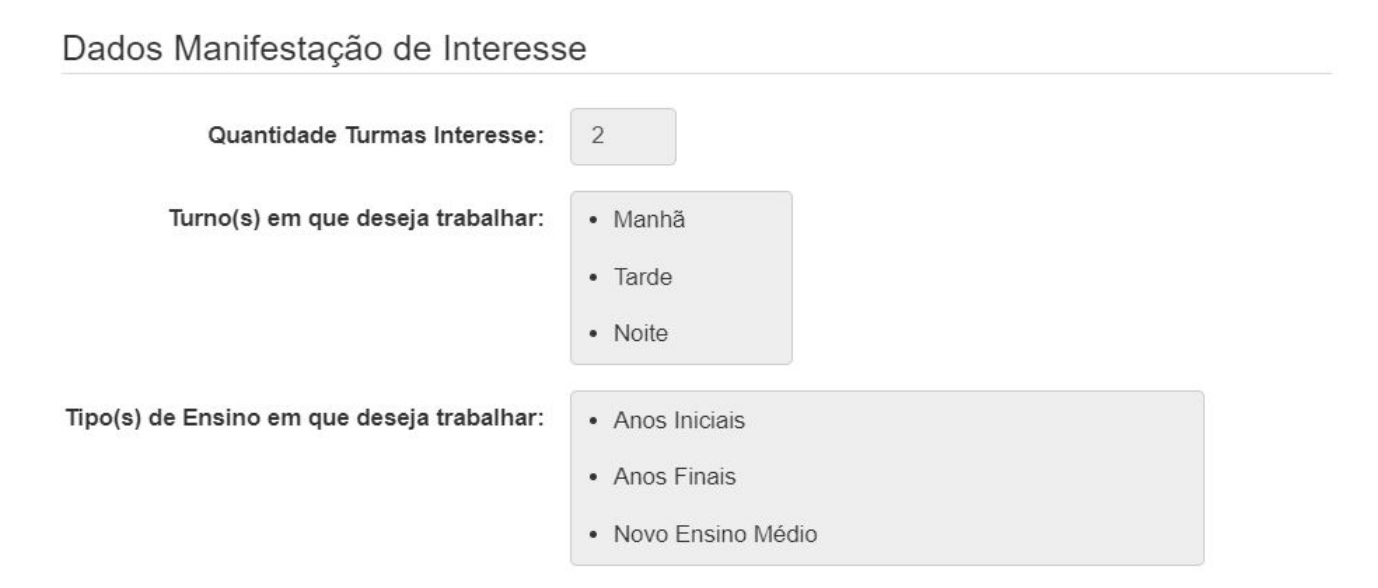

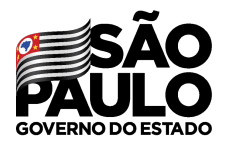

Secretaria de Educação

Aqui será mostrado as aulas que o docente já tem atribuídas até o momento, auxiliando o diretor no processo de atribuição.

Tipo de Atribuição:

- Jornada atual (1º semestre) atendida: Não
- Jornada atual (2º semestre) atendida: Não
- Jornada de opção (1º semestre) atendida: Não
- Jornada de opção (2º semestre) atendida: Não
- Optou por Carga Suplementar (1º semestre): Não
- Optou por Carga Suplementar (2º semestre): Não

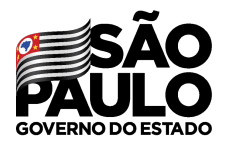

|                     | Dados Atribuição         |                                    |
|---------------------|--------------------------|------------------------------------|
|                     | Ano Letivo:              | 2022                               |
|                     | Atribuição Compulsória:  | Sim                                |
|                     | Escola:                  | ORESTES GUIMARAES                  |
| Logo abaixo, na     | Tipo de Ensino:          | ITINERÁRIO FORMATIVO               |
| mesma tela, será    | Disciplina:              | Cultura digital e atividade física |
| possivel seleciona  | Semestre:                | 2° SEMESTRE                        |
| atribuir ao docente | Período:                 | MANHA                              |
|                     | Turma:                   | Selecione                          |
|                     | Tipo Aula(s):            |                                    |
|                     | Qtd. Aulas (Presencial): |                                    |
|                     | Qtd. Aulas (Expansão):   |                                    |

**ATRIBUIÇÃO DE CLASSES E AULAS** 

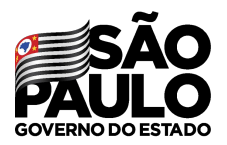

Secretaria de Educação

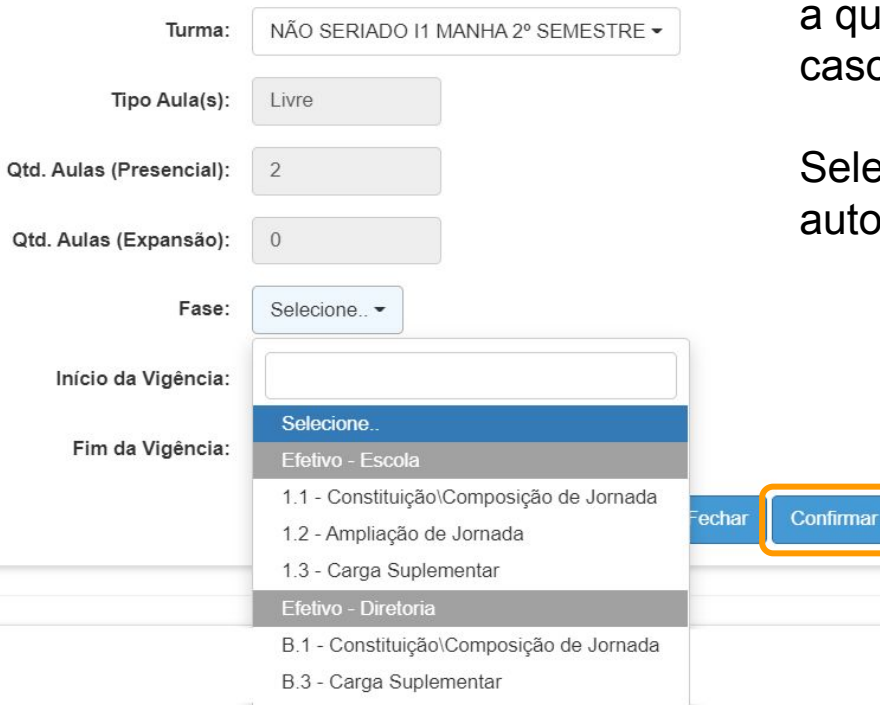

Depois de selecionar a turma, o sistema preencherá a quantidade de aulas presenciais e em expansão, caso tenha.

Selecionando a fase o sistema colocará a vigência automaticamente.

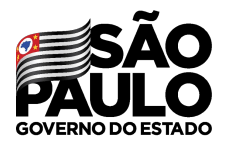

Secretaria de Educação

#### Confirmando a atribuição.

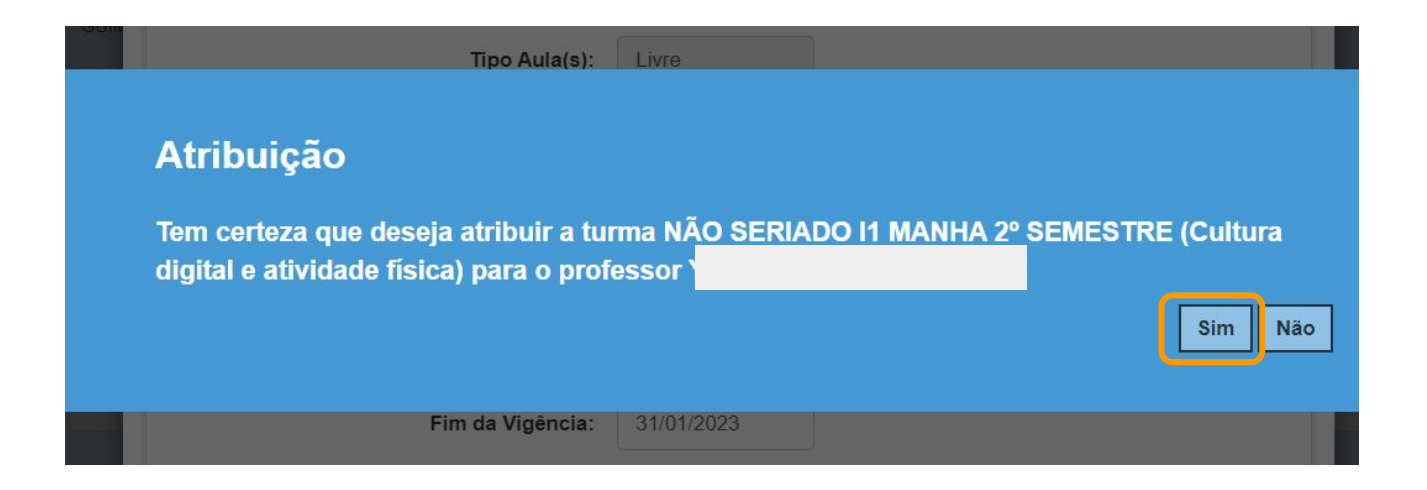

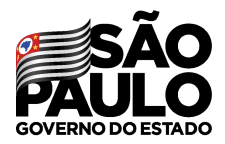

## **ATRIBUIÇÃO DE CLASSES E AULAS - ATPI**

#### Itinerários Formativos? Mais tempo de planejamento! Professores da rede com atribuição nos Itinerários Formativos terão mais tempo para planejamento, como parte da carga horária total

| Aulas atribuídas nas UC | Tempo de estudo adicional |
|-------------------------|---------------------------|
| 2 ou 3                  | 1                         |
| 4, 5 ou 6               | 2                         |
| 7 ou mais               | 3                         |

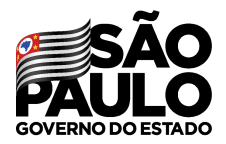

## **ATRIBUIÇÃO DE CLASSES E AULAS - ATPI**

#### Itinerários Formativos? Mais tempo de planejamento! EXEMPLO

| Jornada |       | Aulas                | Tempo de            | Aulas com |  |
|---------|-------|----------------------|---------------------|-----------|--|
| Horas   | Aulas | atribuidas<br>nas UC | estudo<br>adicional | educandos |  |
| 40 h    | 32    | 3                    | 1                   | 31        |  |
| 24 h    | 19    | 3                    | 1                   | 18        |  |
| 12 h    | 9     | 3                    | 1                   | 8         |  |

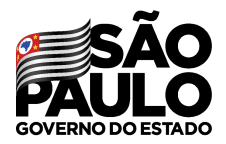

## **ATRIBUIÇÃO DE CLASSES E AULAS - ATPI**

#### Itinerários Formativos? Mais tempo de planejamento! EXEMPLO

| Jornada |       | Aulas                | Tempo de            | Aulas com |  |
|---------|-------|----------------------|---------------------|-----------|--|
| Horas   | Aulas | atribuidas<br>nas UC | estudo<br>adicional | educandos |  |
| 40 h    | 32    | 3                    | 1                   | 31        |  |
| 24 h    | 19    | 3                    | 1                   | 18        |  |
| 12 h    | 9     | 3                    | 1                   | 8         |  |

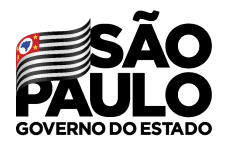

## **ATRIBUIÇÃO DE CLASSES E AULAS - ATPI**

Secretaria de Educação

> No momento da Atribuição o Diretor deverá verificar a regra de ATPI para os docentes que tiverem itinerários formativos atribuídos.

• Ao final do dia, a SED gerará um relatório com todos que tenham "estourado" a carga horária (+32 aulas)

• No dia seguinte o Diretor poderá ajustar a carga horária desse docente no Associação, fazendo o remanejamento necessário.

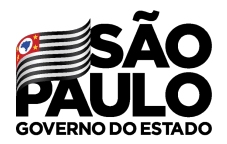

### ATRIBUIÇÃO DE CLASSES E AULAS - ATPI

Secretaria de Educação

> As Aulas de Trabalho Pedagógico Individual – ATPI, destinam-se à preparação de aulas do aprofundamento curricular do Ensino Médio farão parte da composição da carga horária dos docentes.

> • O docente poderá optar pela não realização da ATPI, visando às atribuição de aulas conforme anexo I desta Resolução.

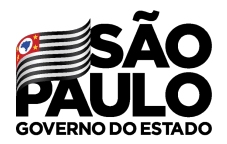

### **ATRIBUIÇÃO DE CLASSES E AULAS - ATPI**

Secretaria de Educação

• O Diretor receberá diariamente um relatório com os docentes que tenham unidades curriculares atribuídas, e por conta do ATPI "estourem" a carga horária máxima de 32 aulas.

 O Diretor poderá ajustar a carga horária diretamente na Aba 2 - Associação, nos dias previstos para essa ação, dentro do cronograma de atribuição inicial -Portaria CGRH 18/2021 alterada pela Portaria CGRH 19/2021.

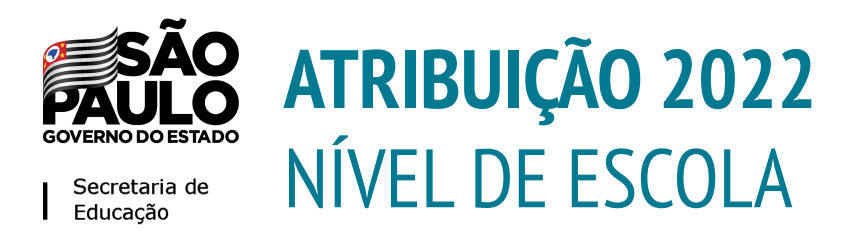

- 1. Conferência do Saldo 29/11
- 2. Atribuição 01/12
- 3. Associação 02/12

A atribuição será gerada a partir da manifestação de interesse dos docentes no dia 30/11

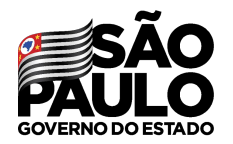

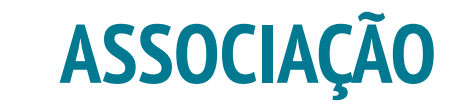

As informações contendo as turmas do docente estará disponível na Associação de Professor à Classe (Aba 2), através do caminho: **Recursos Humanos > Atribuição > Associação de Aulas**:

#### Associação do Professor à Classe

| Cadastrar horários de aulas | Cadastrar Associações | Cadastrar ATPC        |             |
|-----------------------------|-----------------------|-----------------------|-------------|
|                             |                       | Ano Letivo:           | 2021 -      |
|                             |                       | Rede de Ensino:       | SELECIONE   |
|                             |                       | Diretoria:            | SELECIONE • |
|                             |                       | Município:            | SELECIONE • |
|                             |                       | Situação das Escolas: | SELECIONE   |
|                             |                       | Escola:               | SELECIONE • |
|                             |                       | Tipo de Ensino:       | SELECIONE • |
|                             |                       | CPF:                  |             |

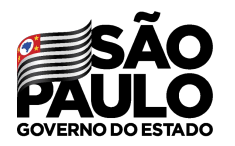

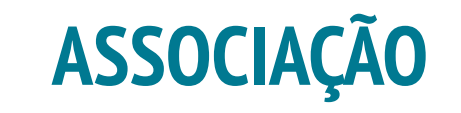

| Professor 🗄 | CPF I<br>Professor | di <sub>11</sub> | Tipo de I<br>Atribuição | Fase 👫                                        | Escola <sup>[†</sup> | Tipo de 🛛 🛔<br>Ensino              | Substituição 🏌 | Turma <sup>‡†</sup>        | Qtde ‡†<br>Aulas | Disciplina <sup>1†</sup> | Início de <b>11</b><br>Vigência | Fim de lî<br>Vigência | Data de 🏼 🛔<br>Inclusão | Art. ↓↑<br>22 | Editar | Exclui |
|-------------|--------------------|------------------|-------------------------|-----------------------------------------------|----------------------|------------------------------------|----------------|----------------------------|------------------|--------------------------|---------------------------------|-----------------------|-------------------------|---------------|--------|--------|
|             |                    | 1                | RESPONSÁVEL             | 1.1-<br>Constituição\Composição<br>de Jornada |                      | ENSINO<br>FUNDAMENTAL<br>DE 9 ANOS | Livre          | 6° ANO A<br>MANHA<br>ANUAL | 2                | EDUCACAO<br>FISICA       |                                 |                       |                         | Não           | 1      | Ô      |

#### Lista de Associação:

Ao inserir os dados e clicar em pesquisar, é possível obter todas as informações referentes às aulas atribuídas/associadas ao docente

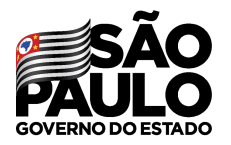

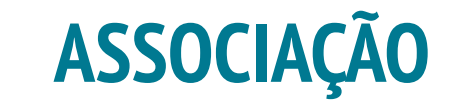

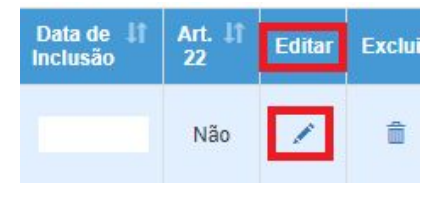

Caso seja necessário editar algumas informações, clicar no "lápis" na opção "Editar":

| Fase da Atribuição                  | 1.1 - Constituição         | Composição de Jornada 🗸                |                                    |                          |           |
|-------------------------------------|----------------------------|----------------------------------------|------------------------------------|--------------------------|-----------|
| Início de Vigência (Professor)      |                            |                                        |                                    |                          |           |
| Fim de Vigência (Professor)         |                            |                                        |                                    |                          |           |
|                                     |                            |                                        |                                    | Editar                   |           |
| Após efetuada                       | as as                      | alterações,                            | clicar                             | em                       | "Editar". |
| Lembrando que é aulas foram atribuí | extremamer<br>das para não | nte importante a<br>o gerar preiuízo : | a <b>verificaçã</b><br>aos docente | i <b>o da Fas</b><br>es. | se que as |

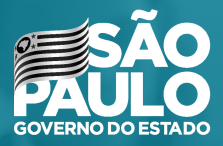

#### Associação de Projetos - 29/11/2021

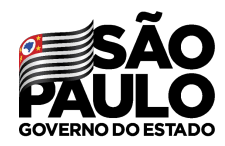

## **ATRIBUIÇÃO 2022** Atribuição Projetos 29/11

 A Atribuição dos Projetos (PROATEC, POC, PCAE, PA e Sala de Leitura), deverá ser realizada no dia 29/11.

 A atribuição será realizada manualmente direto na Aba 2, no Menu de Associação do Professor na Classe.

| Recursos Humanos                                                                                   | -       |
|----------------------------------------------------------------------------------------------------|---------|
| Aposentadoria                                                                                      | •       |
| Associação do Professor na Classe                                                                  | •       |
| Artigo 22                                                                                          | •       |
| Atribuição de Aula                                                                                 |         |
| Atribuição Especial                                                                                |         |
| Atribuição Especial - PAA / PRR / P<br>/ PAC / PROATEC / POC / PEI<br>LIBRAS / QUALIFICAÇÃO EJATEC | RI<br>; |

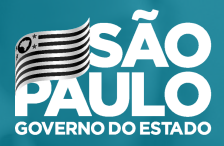

#### Afastamento para docentes designados (Vice e PC)

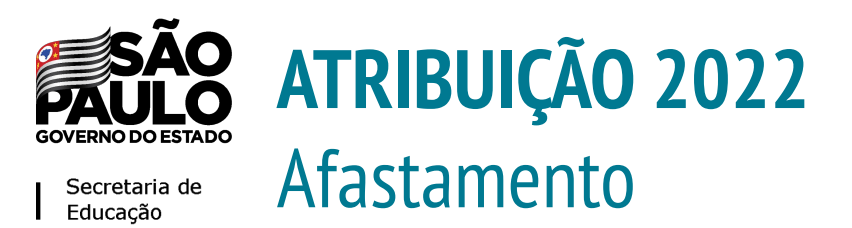

- Funcionalidade para registro de afastamentos de docentes designados para Vice
   Diretor de Escola e professor Coordenador que não irão participar do processo de atribuição de classes e aulas para escolas regulares.
- Os docentes que irão atuar em nas funções acima destacadas não deverão ter aulas atribuídas no processo regular de atribuição, portanto, antes do início do processo, o Diretor de escola deverá registrar na plataforma SED o afastamento provisório para que o sistema exclua da manifestação de interesse os docentes nesta condição, na seguinte funcionalidade.

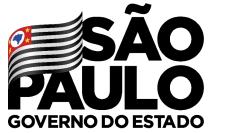

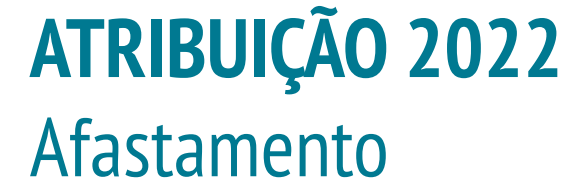

#### • Atribuição Inicial > Administrativo > Consultar Afastamentos - Provisório

| Atribuição Inicial          | •             |   |                      |                        |
|-----------------------------|---------------|---|----------------------|------------------------|
| Administrativo              | •             |   |                      |                        |
| Afastamento                 | Consultar Afa | a | stamentos Provisório | stamentos Provisório   |
| Alteração Jornada Inscrição |               |   | Diretoria:           | Diretoria: Selecione • |
| Atualização de UA           |               |   | Escola:              | Escola: Selecione      |
| Classificação               |               |   | CPF:                 | CPF:                   |
| Consulta Modelo CGRH        |               |   | Ru:<br>Di:           | DI:                    |
| Consulta Tempos             |               |   |                      |                        |
| Consultar Afastamentos - P  | ovisório      |   | ;                    | ;                      |

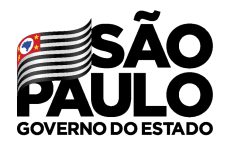

- Digitar o CPF do docente,
  - preencher os dados solicitados
  - e, ao final, gravar as
  - informações.

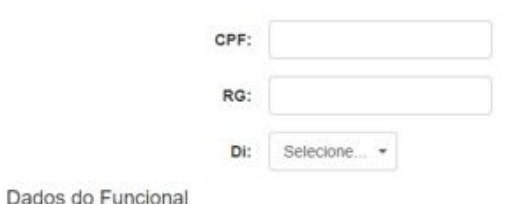

| Nome:                   |                                                    |            |
|-------------------------|----------------------------------------------------|------------|
| Diretoria:              |                                                    |            |
| UA:                     |                                                    |            |
| Categoria:              |                                                    |            |
| Cargo/Função:           |                                                    |            |
| Inicio do Exercício:    |                                                    |            |
| ormações do Afastamento |                                                    |            |
| Motivo do Afastamento:  | Designação Posto de Trabalho – Professor Coorder 🔹 |            |
| Tipo do Afastamento:    | Selecione                                          |            |
| De:                     |                                                    |            |
| Até:                    |                                                    |            |
|                         |                                                    | Fechar Gra |

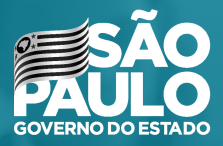

#### **MUITO OBRIGADO!**